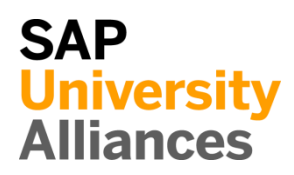

WM 1: Display Storage Bin

| Exercise Display a storage                                                                  | bin.                                                          |                                                                 | Time 5 min               |  |  |  |  |  |  |
|---------------------------------------------------------------------------------------------|---------------------------------------------------------------|-----------------------------------------------------------------|--------------------------|--|--|--|--|--|--|
| Task Use the SAP Fiori Launchpad to display a storage bin.                                  |                                                               |                                                                 |                          |  |  |  |  |  |  |
| Name (Position) Carolin B                                                                   | ruzik (Warehouse Supe                                         | ervisor)                                                        |                          |  |  |  |  |  |  |
|                                                                                             |                                                               |                                                                 |                          |  |  |  |  |  |  |
| A storage bin is the smalles<br>exact location in the wareh<br>sub-divided into bin section | at addressable unit in a ouse where goods can as.             | warehouse. It identifies the be stored. It can be further       | Storage bin              |  |  |  |  |  |  |
| Several different materials<br>A quant is used to identify a<br>bin.                        | (quants) can be stored i<br>material stock of a part          | n one bin at the same time.<br>ticular category in a storage    |                          |  |  |  |  |  |  |
|                                                                                             |                                                               |                                                                 |                          |  |  |  |  |  |  |
| To display a storage bin, un<br>Management area on the Phy<br>role.                         | se the app <i>Display Stor</i><br>ysical inventory page ir    | rage Bin in the Warehouse<br>In the Warehouse Supervisor        | Display Storage Bin      |  |  |  |  |  |  |
|                                                                                             | Display Storage Bin                                           |                                                                 |                          |  |  |  |  |  |  |
|                                                                                             | <b>⊜</b> °                                                    |                                                                 |                          |  |  |  |  |  |  |
|                                                                                             |                                                               |                                                                 |                          |  |  |  |  |  |  |
| In the <i>Display Storage Bin S</i><br>Storage) as Storage Type.                            | Screen, enter <b>100</b> as Wa<br>Then, enter <b>STBN-9-#</b> | rehouse No. and <b>002</b> (Shelf<br>## as Storage Bin (replace | 100<br>002<br>STBN-9-### |  |  |  |  |  |  |
| < SAP                                                                                       | Display Storage Bi                                            | n                                                               |                          |  |  |  |  |  |  |
| 🚺 🖉 More 🗸                                                                                  |                                                               |                                                                 |                          |  |  |  |  |  |  |
| * Warehouse<br>* Storage                                                                    | • No.: 100<br>Type: <u>002</u>                                | Pallet Storage                                                  |                          |  |  |  |  |  |  |

С

\* Storage Bin: STBN-9-000

Press Enter to confirm your entries and to refresh the screen. This displays detailed information about the storage bin you selected.

| C SAP Display Storage Bin                                                                                                    | 2 |
|----------------------------------------------------------------------------------------------------|---|
| C More ∨                                                                                                    |   |
| Warehouse No.: 100     Storage Type: 002     Pallet Storage     Storage Bin: STBN-9-000     C                                                                 |   |
| Stor. bin Stock Invent. Bin sectioning Statistic                                                                                                    |   |
| Storage Section: 001 Total Section Picking Area: Fire-cont.sect.: Stor. bin type: P1 Pallet                                                                   |   |
| Maximum Weight:         9.999,000         LB         Occupied weight:         732,156           Total capacity:         0,000         Cap.used:         0,000 |   |
| Utilization: XX     7,32     No. of quants: 2       No.stor.units: 0,000                                                                                      |   |
| Status                                                                                                    |   |
| Stock Removal Block Blk.reason:                                                                                                    |   |
| Stock per storage bin                                                                                                    | ٩ |
| Material Plant Stor Total Stock Ba Batch                                                                                                    | s |
| ORWN1000         SD00         FG00         10         EA           ORMN1000         SD00         FG00         25         EA                                   | l |
| 📢 Quant 🔍 Stor.unit 👔 👔 🕼                                                                                                    |   |
| Select the entry of the material ORWM1000 and click                                                                                                    |   |
| to get a detailed view of the material.                                                                                                    |   |

## EXERCISE

| < SAP Disp                                               | olay Quant               |          |                  |            |      | Q    |  |  |  |
|----------------------------------------------------------|--------------------------|----------|------------------|------------|------|------|--|--|--|
| Physical inventory Add                                   | itional data More $\sim$ |          |                  |            |      |      |  |  |  |
| Material:                                                | 0RWN1000                 |          |                  |            |      |      |  |  |  |
| Wateriat.                                                | Women's Off Poad Bike    |          |                  |            |      |      |  |  |  |
| Plant/Stor loc ·                                         |                          |          | Warebouse No :   | 100        |      |      |  |  |  |
| Batch:                                                   |                          |          | Storage Type:    | 002        |      |      |  |  |  |
| Stock cat.:                                              |                          |          | Storage Bin:     | STBN-9-000 | 1    |      |  |  |  |
| Special stk:                                             |                          |          | Quant:           | 6001       | ]    |      |  |  |  |
| Picking Area:                                            |                          |          | ]                |            | J    |      |  |  |  |
| Stock Segment:                                           |                          |          |                  |            |      |      |  |  |  |
| Stock data                                               |                          |          |                  |            |      |      |  |  |  |
| Total stock:                                             | 10                       | EA       | GR Date:         | 22.08.2021 | ]    |      |  |  |  |
| Avail.stock:                                             | 10                       |          | GR Number:       | 4900021000 | 1    |      |  |  |  |
| Stock for put.:                                          | 0                        |          | Last movement:   | 22.08.2021 | 17:1 | 9:47 |  |  |  |
| Pick quantity:                                           | 0                        |          | Document number: | 2001       | 1    |      |  |  |  |
| Weight:                                                  | 210,762 LB               |          | Certificate No.: |            | 1    |      |  |  |  |
| Cap.consumpt.:                                           | 0,000                    |          |                  |            | ,    |      |  |  |  |
|                                                          |                          |          |                  |            |      |      |  |  |  |
| Blocking indicators                                      |                          |          |                  |            |      |      |  |  |  |
| Putaway block                                            |                          |          | Curr.stk plcmnt  |            |      |      |  |  |  |
| Removal Block                                            |                          |          | Current Removal  |            |      |      |  |  |  |
| Blk.reason:                                              |                          |          | Inventory Act.   |            |      |      |  |  |  |
|                                                          |                          |          |                  |            |      |      |  |  |  |
| SAD                                                      |                          |          |                  |            |      |      |  |  |  |
| Click <b>Click</b> to return to the SAP Fiori Launchpad. |                          |          |                  |            |      |      |  |  |  |
|                                                          |                          |          | _                |            |      |      |  |  |  |
| ОК                                                       |                          |          |                  |            |      |      |  |  |  |
| Commin any bro                                           | owser warnings that      | at may a | ippear with      |            |      |      |  |  |  |
|                                                          |                          |          |                  |            |      |      |  |  |  |
|                                                          |                          |          |                  |            |      |      |  |  |  |

|--|

| Exercise Run a bin status report.Time 10 mTask Use the SAP Fiori Launchpad to run a bin status report and take a look<br>at all bins within the warehouse.Image: Comparison of the status report and take a look<br>to run a bin status report and take a look<br>to run a bin status report and take a loo |                                     |                                  |  |  |  |  |  |  |  |
|----------------------------------------------------------------------------------------------------|-------------------------------------|----------------------------------|--|--|--|--|--|--|--|
|                                                                                                    |                                     |                                  |  |  |  |  |  |  |  |
| The Bin Status Report prov<br>You can use this report for<br>bins with a specific good in                                                                                                    | Bin status report                   |                                  |  |  |  |  |  |  |  |
| To see the bin status, use in <i>inventory</i> page in the <i>Wa Report</i> .                                                                                                    | Run Bin Status Report               |                                  |  |  |  |  |  |  |  |
|                                                                                                    | Run Bin Status<br>Report            |                                  |  |  |  |  |  |  |  |
|                                                                                                    | <b>e</b> *                          |                                  |  |  |  |  |  |  |  |
| In the <i>Bin Status Report: Initial Screen</i> , enter <b>100</b> (San Diego Warehouse) for Warehouse Number if this has not already been added by the system. Make sure that all other search criteria fields are blank.                                                                                                    |                                     |                                  |  |  |  |  |  |  |  |
| K SAP Bi                                                                                                    | n Status Report: Initi              | ial Screen                       |  |  |  |  |  |  |  |
| 🖫 Save as Variant                                                                                                    | More 🗸                              |                                  |  |  |  |  |  |  |  |
|                                                                                                    | * Warehouse nu<br>Storage<br>Storag | imber: 100<br>e type:<br>ge bin: |  |  |  |  |  |  |  |

Click on **Execute**. Now you can see a list of all the bins within this warehouse. They are following all the same numbering schema. The table also displays the storage type of each individual bin

| <     | SAP          | Bin S                                                                                                    | Status | s Rep | oort:    | Ove | rview  |        |      |      |    |   |      |         |
|-------|--------------|----------------------------------------------------------------------------------------------------|--------|-------|----------|-----|--------|--------|------|------|----|---|------|---------|
| ĸ     | < > >        | ଷ୍                                                                                                    | =      | Ŧ     | $\nabla$ | ŋ   | Choose | 🕞 Save |      | Ð    | Ħ  | i | More | ~       |
| Bin S | Status Repo  | rt: Ov                                                                                                    | vervi  | ew    |          |     |        |        |      |      |    |   |      |         |
| Wareh | ouse Number  | 100                                                                                                    |        |       |          |     |        |        |      |      |    |   |      |         |
| narei | louse humber | 100                                                                                                    |        |       |          |     |        |        |      |      |    |   |      |         |
|       |              |                                                                                                    |        |       |          |     |        |        |      |      |    |   |      |         |
| тур   | StorageBin   | Mater                                                                                                    | ial    |       |          |     |        |        | Plnt | Bato | :h | S | tock | Segment |
|       |              |                                                                                                    |        |       |          |     |        |        |      |      |    |   |      |         |
| 001   | STBN-1-000   | < <emp< td=""><th>ty&gt;&gt;</th><th></th><td></td><td></td><td></td><td></td><td></td><td></td><td></td><td></td><td></td><td></td></emp<> | ty>>   |       |          |     |        |        |      |      |    |   |      |         |
| 001   | STBN-1-001   | < <emp< td=""><th>ty&gt;&gt;</th><th></th><td></td><td></td><td></td><td></td><td></td><td></td><td></td><td></td><td></td><td></td></emp<> | ty>>   |       |          |     |        |        |      |      |    |   |      |         |
| 001   | STBN-1-002   | < <emp< td=""><th>ty&gt;&gt;</th><th></th><td></td><td></td><td></td><td></td><td></td><td></td><td></td><td></td><td></td><td></td></emp<> | ty>>   |       |          |     |        |        |      |      |    |   |      |         |
| 001   | STBN-1-003   | < <emp< td=""><th>ty&gt;&gt;</th><th></th><td></td><td></td><td></td><td></td><td></td><td></td><td></td><td></td><td></td><td></td></emp<> | ty>>   |       |          |     |        |        |      |      |    |   |      |         |
| 001   | STBN-1-004   | < <emp< td=""><th>ty&gt;&gt;</th><th></th><td></td><td></td><td></td><td></td><td></td><td></td><td></td><td></td><td></td><td></td></emp<> | ty>>   |       |          |     |        |        |      |      |    |   |      |         |
| 001   | STBN-1-005   | < <emp< td=""><th>ty&gt;&gt;</th><th></th><td></td><td></td><td></td><td></td><td></td><td></td><td></td><td></td><td></td><td></td></emp<> | ty>>   |       |          |     |        |        |      |      |    |   |      |         |
| 001   | STBN-1-006   | < <emp< td=""><th>ty&gt;&gt;</th><th></th><td></td><td></td><td></td><td></td><td></td><td></td><td></td><td></td><td></td><td></td></emp<> | ty>>   |       |          |     |        |        |      |      |    |   |      |         |

**Note**: The Bin Status Report may look different depending on whether a Warehouse Management case study has already been completed by you or someone else.

An unfiltered report can contain a lot of bins. Thus, you would like to see your bins only. Because all of your bins end with your number (###), you are able to filter the report. To do so, return to the *Bin Status Report: Initial Screen* by

clicking on

Fill in **100** as Warehouse number and **STBN**\*### as Storage bin (replace ### with your number).

|       | 100 |
|-------|-----|
| STBN* | ### |

| < SAP Bin Status Report: Initial Screen |  |  |  |  |  |  |  |  |  |  |
|-----------------------------------------|--|--|--|--|--|--|--|--|--|--|
| 🖫 Save as Variant 🗧 More 🗸              |  |  |  |  |  |  |  |  |  |  |
| * Warehouse number: 100                 |  |  |  |  |  |  |  |  |  |  |
| Storage type:                           |  |  |  |  |  |  |  |  |  |  |
| Storage bin: STBN*000                   |  |  |  |  |  |  |  |  |  |  |

## EXERCISE

| Then, click on again. |             |                                                                                                    |                                                                                                    |                                                                                                    |                                                                                                    |                                                                                                    |                                                                                                    |                                                                                                    |                                                                 |                                                                                                    |                                                                              |                                                                                                    |                                                                 |
|-----------------------|-------------|----------------------------------------------------------------------------------------------------|----------------------------------------------------------------------------------------------------|----------------------------------------------------------------------------------------------------|----------------------------------------------------------------------------------------------------|----------------------------------------------------------------------------------------------------|----------------------------------------------------------------------------------------------------|----------------------------------------------------------------------------------------------------|-----------------------------------------------------------------|----------------------------------------------------------------------------------------------------|------------------------------------------------------------------------------|----------------------------------------------------------------------------------------------------|-----------------------------------------------------------------|
| <                     | SAP         | Bin                                                                                                    | Statu                                                                                                    | is Rej                                                                                                    | port:                                                                                                    | Ove                                                                                                    | rview                                                                                                    |                                                                                                    |                                                                 |                                                                                                    |                                                                              |                                                                                                    |                                                                 |
| <                     | < > >       | । ପ୍                                                                                                    | . <b>=</b>                                                                                                    | Ŧ                                                                                                    | $\nabla$                                                                                                    | ŋ                                                                                                    | Choose 🗍                                                                                                    | 🗍 Save                                                                                                    |                                                                 | ß                                                                                                    | Ħ                                                                            | i                                                                                                    | More ∨                                                          |
| n s                   | Status Repo | rt: (                                                                                                    | Overvi                                                                                                    | ew                                                                                                    |                                                                                                    |                                                                                                    |                                                                                                    |                                                                                                    |                                                                 |                                                                                                    |                                                                              |                                                                                                    |                                                                 |
| reh                   | nouse Numbe | r 10                                                                                                    | 0                                                                                                    |                                                                                                    |                                                                                                    |                                                                                                    |                                                                                                    |                                                                                                    |                                                                 |                                                                                                    |                                                                              |                                                                                                    |                                                                 |
|                       |             |                                                                                                    |                                                                                                    |                                                                                                    |                                                                                                    |                                                                                                    |                                                                                                    |                                                                                                    |                                                                 |                                                                                                    |                                                                              |                                                                                                    |                                                                 |
| yp                    | StorageBin  | Mat                                                                                                    | erial                                                                                                    |                                                                                                    |                                                                                                    |                                                                                                    |                                                                                                    |                                                                                                    | Plnt                                                            | Bato                                                                                                    | h                                                                            | S                                                                                                    | Stock Segment                                                   |
| 01                    | STBN-1-000  | < <ei< td=""><td>mpty&gt;&gt;</td><th>,</th><th></th><td></td><td></td><td></td><td></td><td></td><td></td><td></td><td></td></ei<>                                                                                    | mpty>>                                                                                                    | ,                                                                                                    |                                                                                                    |                                                                                                    |                                                                                                    |                                                                                                    |                                                                 |                                                                                                    |                                                                              |                                                                                                    |                                                                 |
| 01                    | STBN-2-000  | < <ei< td=""><td>mpty&gt;&gt;</td><th>,</th><th></th><td></td><td></td><td></td><td></td><td></td><td></td><td></td><td></td></ei<>                                                                                    | mpty>>                                                                                                    | ,                                                                                                    |                                                                                                    |                                                                                                    |                                                                                                    |                                                                                                    |                                                                 |                                                                                                    |                                                                              |                                                                                                    |                                                                 |
| 01                    | STBN-3-000  | < <ei< td=""><td>mpty&gt;&gt;</td><th>,</th><th></th><td></td><td></td><td></td><td></td><td></td><td></td><td></td><td></td></ei<>                                                                                    | mpty>>                                                                                                    | ,                                                                                                    |                                                                                                    |                                                                                                    |                                                                                                    |                                                                                                    |                                                                 |                                                                                                    |                                                                              |                                                                                                    |                                                                 |
| 02                    | STBN-7-000  | < <ei< td=""><td>mpty&gt;&gt;</td><th>,</th><th></th><td></td><td></td><td></td><td></td><td></td><td></td><td></td><td></td></ei<>                                                                                    | mpty>>                                                                                                    | ,                                                                                                    |                                                                                                    |                                                                                                    |                                                                                                    |                                                                                                    |                                                                 |                                                                                                    |                                                                              |                                                                                                    |                                                                 |
| 02                    | STBN-8-000  | PRTI                                                                                                    | R1000                                                                                                    |                                                                                                    |                                                                                                    |                                                                                                    |                                                                                                    |                                                                                                    | SD00                                                            |                                                                                                    |                                                                              |                                                                                                    |                                                                 |
| 02                    | STBN-8-000  | PRTI                                                                                                    | R2000                                                                                                    |                                                                                                    |                                                                                                    |                                                                                                    |                                                                                                    |                                                                                                    | SD00                                                            |                                                                                                    |                                                                              |                                                                                                    |                                                                 |
| 02                    | STBN-9-000  | ORM                                                                                                    | N1000                                                                                                    |                                                                                                    |                                                                                                    |                                                                                                    |                                                                                                    |                                                                                                    | SD00                                                            |                                                                                                    |                                                                              |                                                                                                    |                                                                 |
| 02                    | STBN-9-000  | ORWI                                                                                                    | N1000                                                                                                    |                                                                                                    |                                                                                                    |                                                                                                    |                                                                                                    |                                                                                                    | SD00                                                            |                                                                                                    |                                                                              |                                                                                                    |                                                                 |
|                       | ner         | nen, click or<br>SAP<br>SAP<br>n Status Repo<br>rehouse Numbe<br>yp StorageBin<br>01 STBN-1-000<br>01 STBN-2-000<br>01 STBN-3-000<br>02 STBN-3-000<br>02 STBN-8-000<br>02 STBN-8-000<br>02 STBN-8-000<br>02 STBN-9-000 | nen, click on E<br>SAP Bin<br>SAP Bin<br>SAP Bin<br>SAP Bin<br>Sape Storage Sin<br>Status Report: S<br>rehouse Number 100<br>yp Storage Sin<br>Status Report: S<br>rehouse Number 100<br>yp Storage Sin<br>Status Report: S<br>Status Report: S<br>S<br>S<br>S<br>S<br>S<br>S<br>S<br>S<br>S<br>S<br>S<br>S<br>S | hen, click on     Execu     SAP   Bin Statu     SAP   Bin Statu     SAP   Bin Statu     SAP   Bin Statu     SAP   Bin Statu     SAP   Bin Statu     SAP   Bin Statu     SAP     Bin Statu     SAP   Bin Statu     SAP     Bin Statu     SAP     Bin Statu     SAP     Bin Statu     SAP     Pin Status Report: Overvious     rehouse Number 100     yp   StorageBin   Material   01   STBN-1-000   STBN-2-000   STBN-3-000   STBN-3-000   STBN-3-000   PRTR2000   OZ   STBN-9-000   ORWN1000   O2   STBN-9-000   ORWN1000 | nen, click on Execute a<br>SAP Bin Status Rep<br>C > > > Q ≞ ≡<br>n Status Report: Overview<br>rehouse Number 100<br>yp StorageBin Material<br>01 STBN-1-000 < <empty>&gt;<br/>01 STBN-2-000 &lt;<empty>&gt;<br/>01 STBN-3-000 &lt;<empty>&gt;<br/>02 STBN-3-000 &lt;<empty>&gt;<br/>02 STBN-8-000 PRTR1000<br/>02 STBN-9-000 ORWN1000<br/>02 STBN-9-000 ORWN1000</empty></empty></empty></empty> | nen, click on Execute agai<br>SOP Bin Status Report:<br>SOP Bin Status Report:<br>S | nen, click on Execute again.<br>SAP Bin Status Report: Over<br>SAP Bin Status Report: Over<br>SAP Bin Status Report: Over<br>SAP Bin Status Report: Over<br>SAP Bin Status Report: Over<br>STBN-2-000 Compty>><br>STBN-2-000 Compty>><br>STBN-3-000 Compty>><br>STBN-3-000 Compty>><br>STBN-3-000 PRTR1000<br>STBN-8-000 PRTR2000<br>STBN-9-000 ORWN1000<br>STBN-9-000 ORWN1000 | hen, click on Execute again.<br>SOP Bin Status Report: Overview<br>SOP Preview<br>rehouse Number 100<br>yp StorageBin Material<br>01 STBN-1-000 < <empty>&gt;<br/>01 STBN-2-000 &lt;<empty>&gt;<br/>01 STBN-2-000 &lt;<empty>&gt;<br/>01 STBN-3-000 &lt;<empty>&gt;<br/>02 STBN-7-000 &lt;<empty>&gt;<br/>02 STBN-8-000 PRTR1000<br/>02 STBN-9-000 ORWN1000<br/>02 STBN-9-000 ORWN1000</empty></empty></empty></empty></empty> | hen, click on Execute again.<br>SOP Bin Status Report: Overview | hen, click on Execute again.<br>SOP BIN Status Report: Overview<br>C < > > > Q ≜ ♥ ♡ O Choose O Save ⊠<br>n Status Report: Overview<br>rehouse Number 100<br>yp StorageBin Material Plnt<br>01 STBN-1-000 < <empty>&gt;<br/>01 STBN-2-000 &lt;<empty>&gt;<br/>01 STBN-3-000 &lt;<empty>&gt;<br/>02 STBN-8-000 PRTR1000 SD00<br/>02 STBN-8-000 PRTR2000 SD00<br/>02 STBN-9-000 ORWN1000 SD00<br/>03 STBN-9-000 ORWN1000 SD00</empty></empty></empty> | hen, click on Execute again.<br>SAP Bin Status Report: Overview<br>S < > > P | hen, click on Execute again.<br>SAP BIN Status Report: Overview<br>C  C  P  C  C  C  Save  C  C  C  C  C  C  C  C  C  C  C  C  C | hen, click on Execute again.<br>SOP Bin Status Report: Overview |

**Note:** Your bin report might look different dependent whether or not you have already processed a Warehouse Management case study.

If you click on one of the *Storage Bin* entries in the list, you will get the same information screen as in task WM 1.

By clicking on one of the *Material* entries in the list, you will get an information screen, containing detailed information about the quant.

ок

Click **SAP** to return to the SAP Fiori Launchpad.

Confirm any browser warnings that may appear with